# 公文線上簽核公文及檔案管理系統 總務處文書組

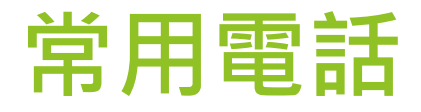

# 公文管理系統廠商(帝緯) (04)2293-7399轉9 文書組

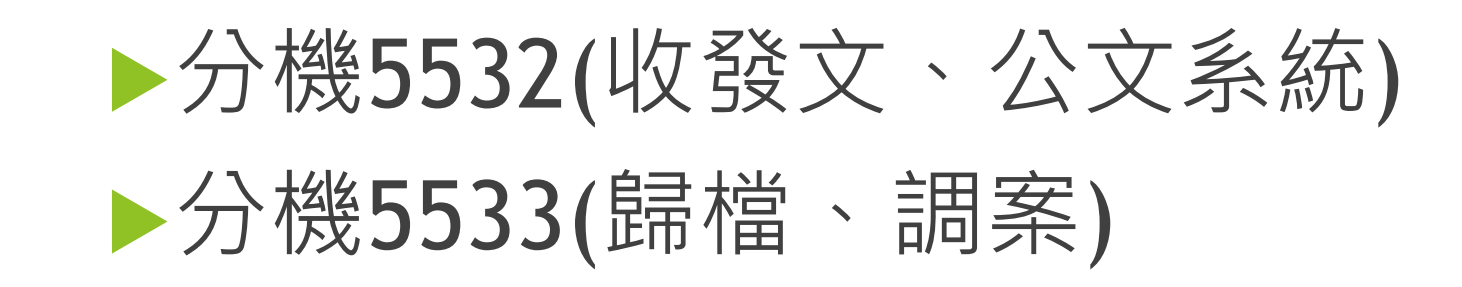

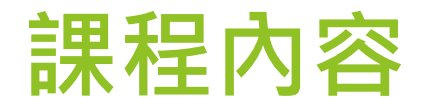

# ▶公文服務平台▶文號下方文字說明▶常見問題

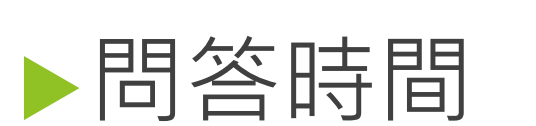

#### 文書處理手冊(行政院)

https://www.ey.gov.tw/Page/43FD3 18D966A30DD

#### 機關檔案管理作業手冊 (國家發展委員會檔案管理局)-

https://www.archives.gov.tw/Publish.aspx?cnid=16 44&p=3716

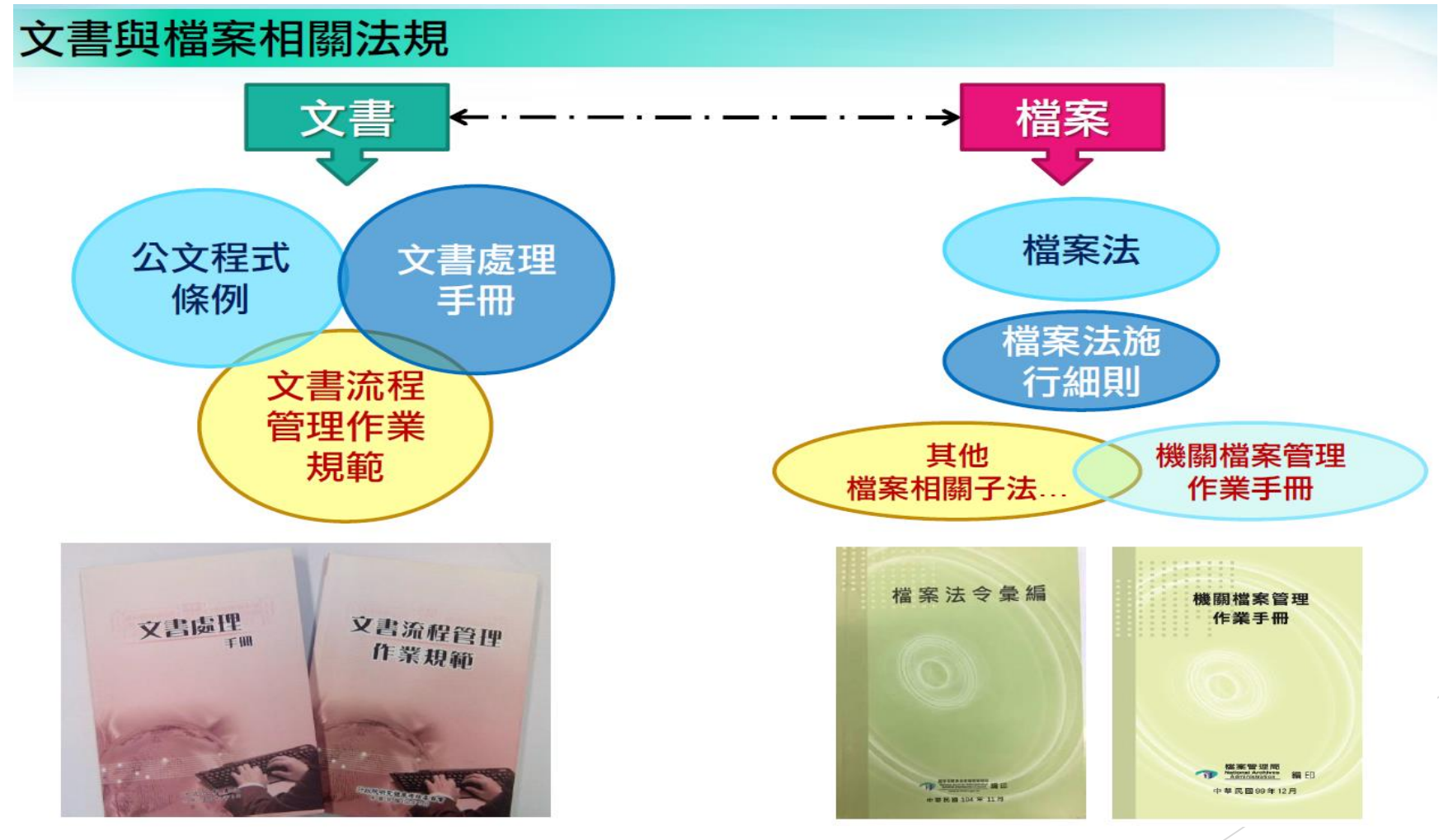

![](_page_4_Picture_0.jpeg)

#### ▶ 進入公文系統後,請點選上方的【系統管理】-【公文服務平台】。

| <b>図ショネトな</b><br>Rational per University 公文線_ | 上簽核及檔案管理系統  |                 |       |                                            | Re                   | evision:11011 | 109<br>總務處 5                 | 文書組 徐玉枝(承辦人 | 員) C     |
|-----------------------------------------------|-------------|-----------------|-------|--------------------------------------------|----------------------|---------------|------------------------------|-------------|----------|
| 🕻 承辦人作業 🛛 🖆 公文                                | 管理 🔒 報表列印 🔍 | 公文查詢 📄          | 基本資料  | ✿ 系統管理                                     | 1                    |               |                              |             |          |
| ↑ 待處理公文與表單                                    |             |                 | - 1   | 代理人設定                                      |                      | -             | 登入系統時間:2023/3/23 上午 08:25:38 |             | )8:25:38 |
|                                               |             |                 | 本週到   | 公文服務平                                      | 谷                    |               |                              |             |          |
| 03/20(—)                                      | 03/21(二)    | 03/ 22(三)       | 03/ 2 | 3(四)                                       | 03/ 24( <del>7</del> | <b>5)</b>     | 03/ 25(六)                    | 03/26(日)    |          |
| 0                                             | 0           | 0               | 6     | 7                                          | 0                    |               | 0                            | 0           |          |
| 您目前得                                          | 寺處理公文       |                 | 您的主辦  | 公文查詢                                       |                      |               | 可切掉                          |             |          |
| 主辦公文                                          | <b>0</b> 件  | 承辦公文            |       |                                            | <b>0</b> 件           | ✿總務           | 癌 系統管理者                      |             | _        |
| 會辦公文                                          | <b>0</b> 件  | 逾限公文            |       |                                            | <b>0</b> 件           | ✔ 總務          | 協文書組 承辦                      | 人員          | 0        |
| 草稿                                            | <b>5</b> 件  | 今天到期 <b>0</b> 件 |       | ■總務                                        | ■ 總務處 文書組 稽催人員       |               |                              |             |          |
| 表單申請                                          | <b>0</b> 件  | 明天到期            |       | <ul> <li>○ 件</li> <li>○ 總收文 總收文</li> </ul> |                      |               |                              |             |          |
| 待補簽公文                                         | <b>0</b> 件  | 校內公文            |       |                                            | <b>146</b> 件         |               |                              |             |          |
| 須補簽公文                                         | <b>0</b> 件  |                 |       |                                            |                      | AR 39         | 人 總 贺 乂                      |             |          |
| 副知作業                                          | <b>2</b> 件  |                 |       |                                            |                      | る構築           | 室 檔管人員                       |             |          |
|                                               |             |                 |       |                                            |                      | 【代<br>□ 泉     | ;理】總務處 蔡哲                    | 哲寧 單位登記     | 0        |

DSIC Copyright © Digitware System Integration Corporation.All Rights Reserved.

![](_page_5_Picture_0.jpeg)

#### ▶ 下載區-公文系統操作手冊

| ② 图····································      | Revision:1101109<br>👤 總務處 文書組 徐玉枝(承辦人員) 🛛 🔂 |
|----------------------------------------------|---------------------------------------------|
| 🖍 承辦人作業 🛯 🗁 公文管理 🚔 報表列印 🔍 公文查詢 🛑 基本資料 🔅 系統管理 |                                             |
| ☆ 公文服務平台                                     |                                             |
| ★最新消息 more                                   | ③常用連結                                       |
| 110/12/21 公文系統廠商帝緯客服聯絡電話                     | 系統環境檢測                                      |
| 110/12/14 主管身分~自訂批核意見用語做法                    | 本校各單位常用表單                                   |
| 110/12/01 新公文系統使用狀況問題與解答                     | 遠端支援                                        |
|                                              | 本校公文附件下載區                                   |
| 110/11/13 公文系統操作手冊                           |                                             |
| 110/11/13 公文系統跨瀏覽器元件_v1.5.2                  |                                             |
| 110/11/13 合併列印範例                             |                                             |
| 110/11/13 本校各單位發文代字表                         |                                             |
| 111/01/26 居家辦公及行動裝置公文系統設定說明1110126           |                                             |
| 111/01/26 使用臨時憑證說明                           |                                             |
| 111/01/26 VPN安裝手冊(IOS)                       |                                             |
| 111/01/26 VPN安裝手冊Android                     |                                             |
| 111/01/26 VPN安裝手冊-桌機或筆電                      |                                             |
|                                              |                                             |

![](_page_6_Picture_0.jpeg)

#### ▶選取所需之手冊詳讀

![](_page_6_Picture_2.jpeg)

#### 您目前待處理的公文(綠色區塊)

承辦人的辦公桌,顯示主辦公文、會辦公文、表單申請...等件 數給承辦人進行辦理 作業。

| 您目前待處理公文 |            |
|----------|------------|
| 主辦公文     | <b>0</b> 件 |
| 會辦公文     | <b>0</b> 件 |
| 草稿       | <b>5</b> 件 |
| 表單申請     | <b>0</b> 件 |
| 待補簽公文    | <b>0</b> 件 |
| 須補簽公文    | <b>0</b> 件 |
| 副知作業     | <b>2</b> 件 |

## 您的主辦公文查詢(橘色區塊)

#### 公文尚未結案歸檔前, 提供追蹤、查詢使用的 區塊(非辦理區塊)

|      | 您的主辦公文查詢 |                  |
|------|----------|------------------|
| 承辦公文 |          | <mark>0</mark> 件 |
| 逾限公文 |          | <b>0</b> 件       |
| 今天到期 |          | <b>0</b> 件       |
| 明天到期 |          | <b>0</b> 件       |
| 校內公文 |          | <b>151</b> 件     |

## 可切换的角色(灰色區塊)

#### 若使用者有多重角色 或者代理職務,可在 切換角色進行角色的 切換,並提供待辦件 數提醒。

| 可切换的角色                 |   |
|------------------------|---|
| ✿ 總務處 系統管理者            |   |
| ✔ 總務處 文書組 承辦人員         | 0 |
| ◀ 總務處 文書組 稽催人員         |   |
| ❷ 總收文 總收文              |   |
| ▶ 總發文 總發文              |   |
| ■ 檔案室 檔管人員             |   |
| 【代理】總務處 蔡哲寧 單位登記<br>➡桌 | 0 |

### 文號下方出現的文字所代表意思說明

- 單:單位發文,例如:發函給外單位而副本給校內單位時、發書函給全校各單位、各學 系或各中心。
- 創:自創公文(只顯示在承辦人的公文),創簽稿,例如:內部創簽、創函(稿)、創開會通知單
- ▶ **收**:外來總收文,由單位登記桌分派給承辦人。
- ▶ **線**:簽核方式採線上簽核,需有自然人憑證電子簽章。
- ▶ **紙**:簽核方式採紙本簽核,以紙本的流程及簽核意見為準:
  - 承辦人需自行輸入核判人員、意見、核判日期及時間,才會有決行註記,再於流程中設送存歸 檔。
  - 流程設定完畢後,請先到【資料設定】-【歸檔資料填寫】,將歸檔頁數資料填入。
  - ▶ 紙本歸檔時右下方**用鉛筆**寫頁數。
- ▶ 決:已決行,有決才可依公文性質流程設「送存歸檔」、「送繕發文」。
- ▶ 普:普通件(公文限辦時效:6日)
- ▶ 速: 速件(公文限辦時效: 3日)
- ▶ 最:最速件(公文限辦時效:1日)

![](_page_10_Figure_13.jpeg)

#### 常見問題-公文誤判決行

![](_page_11_Picture_1.jpeg)

#### 十一、核判更正

▲ 流程設定

送出

流程

說明:已決行公文送還承辦人,若因某些因素需要送回主管取消決行,請設定流程「核判更正」。 (一)點開該份已決行送還承辦人的公文,並在上方的【流程設定】-【流程】設定「核判更正」。

![](_page_11_Figure_4.jpeg)

![](_page_11_Figure_5.jpeg)

#### 常見問題-公文誤判決行

#### ▶ 核判更正

→送出

▶ 公文尚在原核判長官▶ 核判用語區點選→取消決行

4. 於「決行用語」區塊,可以看到有一個取消決行按鈕,點選後即把決行取消。

![](_page_12_Figure_4.jpeg)

#### 常見問題-簽核方式轉換?

▶創號時,預設為線上簽核,一層決行
▶公文簽核方式要改紙本,【資料設定】→簽核方式→紙本簽核
▶如已有設定流程,在切換簽核方式後請務必**重新設定**流程。
▶簽核方式只能切換一次,無法紙本線上無數次的轉換,請小心使用。

#### 常見問題-公文系統測不到憑證?

送出時,系統檢測不到憑證時,請利用下列二種方式檢查排除問題:
 1.利用HiCos檢測憑證問題或查看是否讀卡機問題。

![](_page_14_Figure_2.jpeg)

### 常見問題-公文系統測不到憑證?

▶ 2.Chrome瀏覽器/右上/設定/隠私權和安全性/清除瀏覽資料。

![](_page_15_Figure_2.jpeg)

![](_page_16_Picture_0.jpeg)